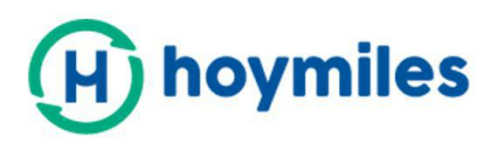

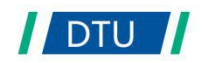

# Manual do Usuário

# • DTU-W100 3ª Geração

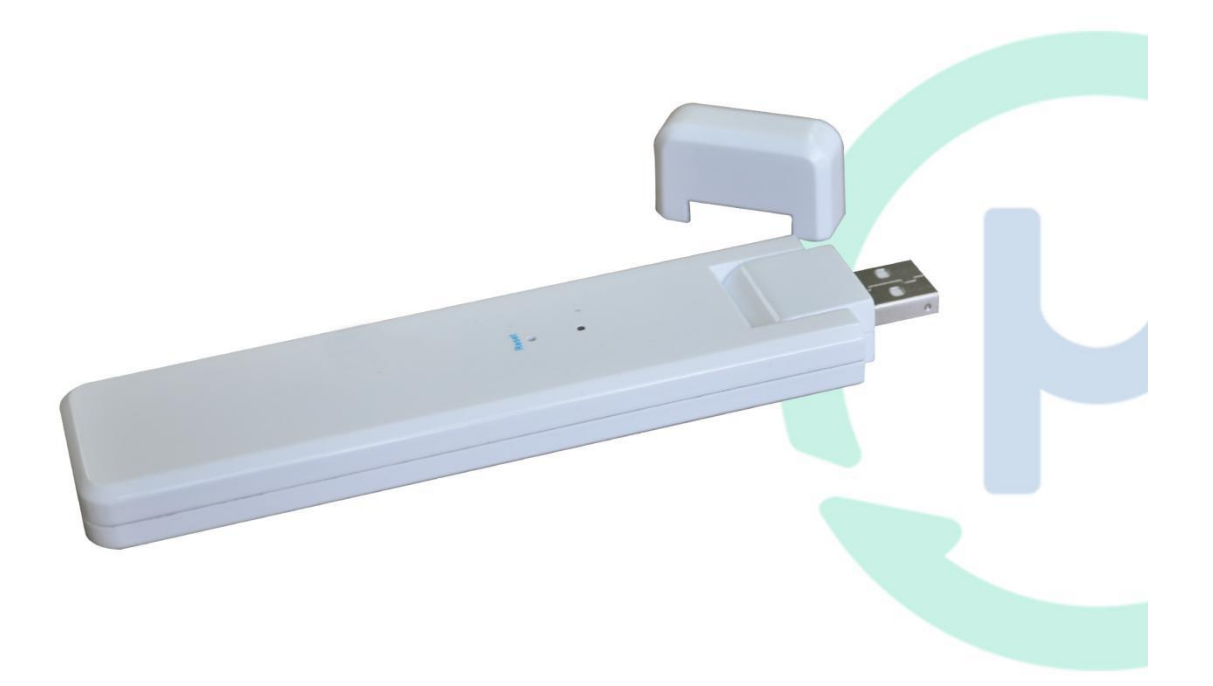

#### Conteúdo

| 1. | Informações Importantes sobre Segurança          | 3    |
|----|--------------------------------------------------|------|
|    | 1.1 Leia isto primeiro                           | 3    |
|    | 1.2 Instruções de segurança                      | 3    |
|    | 1.3 Usuário                                      | 3    |
|    | 1.4 Informações de Suporte e Contato             | 3    |
|    | 1.5 Outra informação                             | 4    |
| 2. | Sobre o Sistema do Microinversor da Hoymiles     | 4    |
|    | 2.1 O Microinversor                              | 4    |
|    | 2.2 DTU                                          | 4    |
|    | 2.3 O servidor de monitoramento da Hoymiles      | 4    |
|    | 3. Instalação do DTU                             | 5    |
|    | 3.1 Capacidade do sistema                        | 5    |
|    | 3.2 Condições básicas necessárias                | 5    |
|    | 3.3 Dimensões                                    | 6    |
|    | 3.4 Layout da interface                          | 6    |
|    | 3.5 Assistente de Instalação Local               | 6    |
|    | 3.6 Sequência de instalação do sistema           | 7    |
|    | 3.7 Procedimento de instalação do DTU            | 7    |
| 4. | Criação de site no HMP                           | 9    |
| 5. | Login do cliente                                 | .10  |
| 6. | Mapa completo da instalação                      | 10   |
| 7. | Navegue na Web Station                           | . 11 |
| 8. | Ver telefone APP                                 | 11   |
| 9. | Descrição do status de trabalho do indicador LED | . 12 |
| 1( | ). Solução de problemas                          | 12   |
| 1  | . Ficha de dados                                 | . 13 |

# 1. Informações Importantes sobre Segurança

#### 1.1 Leia isto primeiro

Este manual inclui instruções importantes para a instalação e manutenção da unidade de transferência de dados da Hoymiles (DTU).

#### 1.2 Instruções de segurança

| Symbolo | Uso                                                                                                    |
|---------|----------------------------------------------------------------------------------------------------|
| DANGER  | Indica uma situação perigosa que pode resultar em risco de choque elétrico mortal,<br>outros ferimentos físicos graves ou risco de incêndio.                                          |
| WARING  | Indica instruções que devem ser totalmente compreendidas e seguidas na íntegra para<br>evitar possíveis riscos à segurança, incluindo danos ao equipamento ou ferimentos<br>pessoais. |
| CAUTION | Indica que isso indica que a operação descrita não deve ser realizada. O leitor deve parar, ter cuidado e entender completamente as operações explicadas antes de continuar.          |

• Observe que apenas profissionais podem instalar ou substituir o DTU.

• Não tente reparar o DTU sem a aprovação da Hoymiles. Se o DTU estiver danificada, envie o DTU de volta ao seu instalador para reparo/substituição. A desmontagem do DTU sem a aprovação da Hoymiles invalidará o restante do período de garantia.

• Leia com atenção todas as instruções e avisos das especificações técnicas.

• Não use produtos da Hoymiles de uma maneira que não seja sugerida pelo fabricante. Fazer isso pode causar morte ou ferimentos a pessoas ou danos ao equipamento.

#### 1.3 Usuário

Este manual destina-se apenas ao pessoal profissional de instalação e manutenção.

#### 1.4 Informações de Suporte e Contato

Se você tiver dúvidas técnicas sobre nossos produtos, entre em contato com o instalador do sistema.

Se for necessário suporte adicional, entre em contato com o suporte da Hoymiles neste link.

#### • <u>www.hoymiles.com</u>

Centro de atendimento ao cliente da Hoymiles: service@hoymiles.com

#### 1.5 Outra informação

As informações do produto estão sujeitas a alterações sem aviso prévio. O manual do usuário será atualizado com freqüência e consulte o site oficial da Hoymiles em www.hoymiles.com para obter a versão mais recente.

### 2. Sobre o Sistema do Microinversor da Hoymiles

#### 2.1 O Microinversor

Ele converte a saída CC dos módulos solares em energia CA compatível com a rede. Ele envia as informações de saída dos painéis fotovoltaicos e os dados de operação dos microinversores para o DTU, que é a base de hardware do monitoramento no nível do painel.

Com eficiência de conversão de até 96,7% e eficiência de MPPT de até 99,9%, os microinversores Hoymiles estão na primeira classe da indústria mundial de microinversores.

#### 2.2 DTU

O DTU é o componente chave no sistema de microinversores Hoymiles. Funciona como gateway de comunicação, que opera entre os microinversores da Hoymiles e o servidor de monitoramento da Hoymiles. O DTU se comunica com o microinversor sem fio via RF proprietário de 2,4 GHz (nórdico), coletando os dados de operação do sistema. Enquanto isso, o DTU se conecta à Internet via roteador e se comunica com o servidor de monitoramento da Hoymiles. Os dados de operação do sistema de microinversor serão carregados no servidor de monitoramento da Hoymiles via DTU.

#### 2.3 O servidor de monitoramento da Hoymiles

Ele coleta os dados de operação e o status dos microinversores no sistema e fornece o monitoramento no nível do painel para os usuários e a equipe de manutenção. O diagrama a seguir mostra o sistema do Microinversor da Hoymiles.

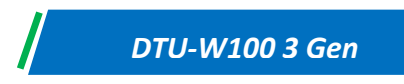

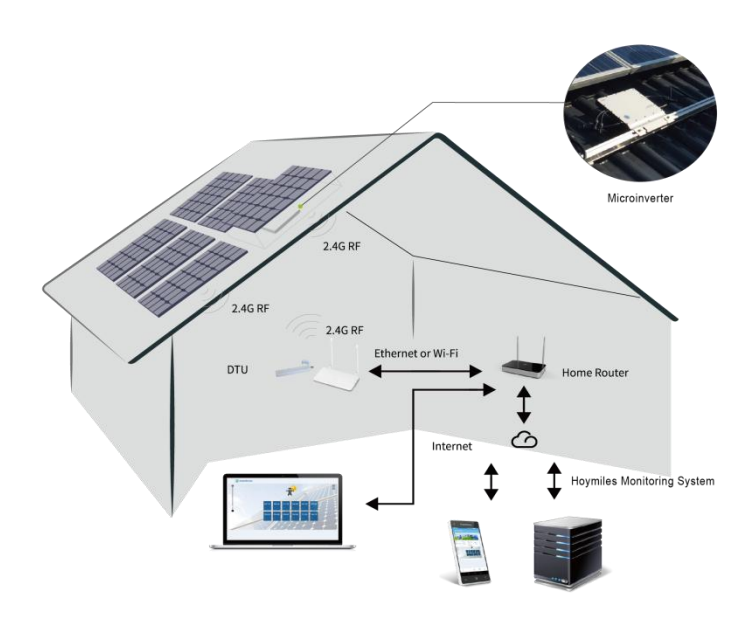

# 3. Instalação do DTU

#### 3.1 Capacidade do sistema

O DTU é capaz de monitorar até 99 peças de unidades únicas ou 49 peças de duas em uma unidade ou 24 peças de quatro em uma unidade.

#### 3.2 Condições básicas necessárias

Antes de instalar o DTU, verifique se o site atende aos seguintes requisitos:

- Instale próximo ao roteador.
- Recepção estável na Internet.
- A distância em linha reta entre o DTU e o microinversor deve ser menor que 5 metros.
- A localização deve estar a um metro acima do solo, a 0,8 metro da esquina.

Os requisitos ambientais para instalação do DTU:

- Longe de poeira, líquidos, ácidos ou gases corrosivos.
- A temperatura está entre -20°C e 55°C

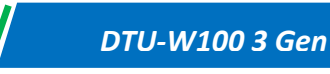

#### 3.3 Dimensões

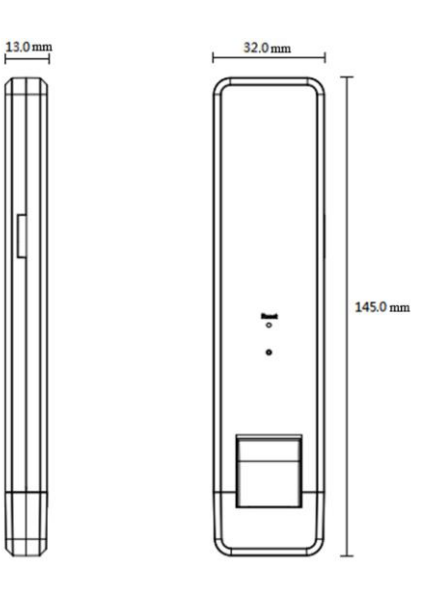

#### 3.4 Layout da interface

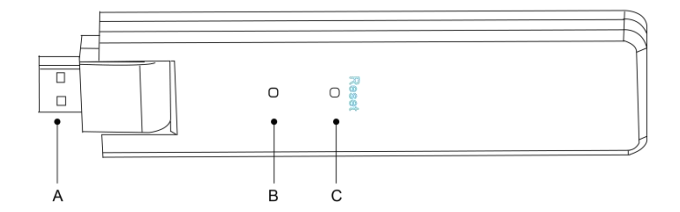

| ltem | Descrição                |
|------|--------------------------|
| UMA  | USB Connector            |
| В    | Indicador de status      |
| С    | Redefinir parte inferior |

#### 3.5 Assistente de Instalação Local

O Assistente de Instalação Local é uma nova função integrada ao DTU-W100 3rd Gen. Faça o download do aplicativo Installer (apenas para uso do instalador/distribuidor) primeiro.

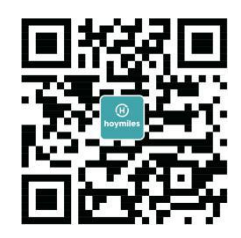

O DTU-W100 foi aprimorado em relação à geração anterior do produto DTU e desenvolvido com esta nova função que permite ao instalador:

A. Uma etapa para concluir a configuração do WiFi;

B. A indicação geral do status dos inversores da estação permite que o instalador veja quantos MI sob este O DTU está funcionando corretamente (e os detalhes de cada MI) e quantas são anormais (e os detalhes de cada MI) com um olhar rápido;

C. Adicione o status de Conexão, que exibirá a intensidade do sinal entre cada MI com DTU conectada, para que o instalador possa ajustar o local de instalação do DTU de acordo. Esta função simplifica a instalação do DTU e evita a segunda visita do instalador devido à má conexão entre o DTU e certos MI.

Nota: Consulte a "Nota técnica do assistente de instalação local da Hoymiles" para obter mais detalhes.

#### 3.6 Sequência de instalação do sistema

O DTU é capaz de monitorar até 99 peças de uma única unidade ou 49 peças de duas em uma unidade ou 24 peças de quatro em uma unidade.

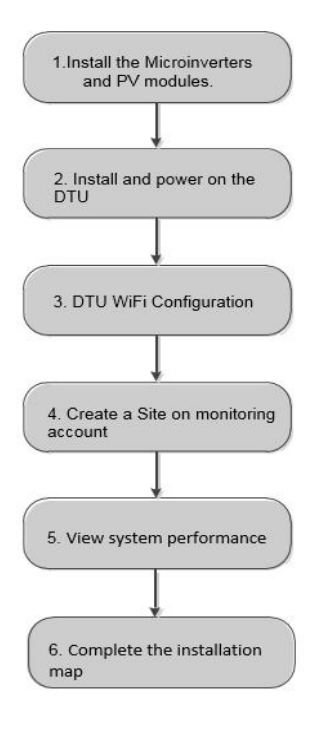

#### 3.7 Procedimento de instalação do DTU

#### (1) Instale os módulos fotovoltaicos e os microinversores

Consulte o Manual do Microinversor ou a Orientação de Instalação Rápida para obter as etapas detalhadas da instalação.

#### (2) Localize o DTU

A distância máxima de comunicação do Hoymiles DTU é de 150m em espaço aberto. As paredes, os telhados ou outros obstáculos intermediários afetarão o sinal e reduzirão a distância de comunicação na instalação real.

A faixa de redução de sinal para possíveis obstáculos no local foi mostrada abaixo:

| Material                                                            | Reduções relativas da faixa de sinal |
|---------------------------------------------------------------------|--------------------------------------|
| Madeira/Vidro                                                       | 0-10%                                |
| Pedra/papelão prensado                                              | 10%-40%                              |
| Concreto armado (a redução aumenta com a<br>quantidade de armadura) | 10%-90%                              |
| Metal                                                               | Até 100%                             |

Portanto, o DTU deve ser colocado o mais próximo possível dos microinversores no local para garantir uma boa comunicação entre o DTU e os microinversores.

#### (3) Instalação do DTU

a. Conecte o DTU ao adaptador e conecte-o à tomada da parede. (Figura 1)

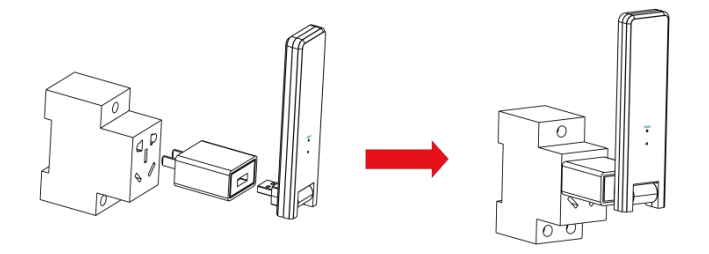

Figura 1

b. Se estiver usando a régua de energia, verifique se ela está posicionada a pelo menos 1 metro acima do solo e tente instalar o DTU 90 graus vertical ao solo o máximo possível (figura 2).

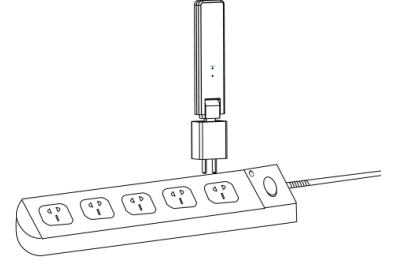

Figura 2

Nota : Não instale o DTU diretamente acima do metal ou concreto para evitar a diluição do sinal.

#### (4) Procedimentos iniciais

Uma vez ligado o DTU, as luzes vermelha, verde e azul piscarão a cada segundo em turnos por 30 segundos.

#### (5) Configuração WiFi

Use o smartphone/tablet, abra o aplicativo Installer e faça o login. Aproxime-se de "Eu" na parte inferior da página e depois "Configuração de rede". E insira o nome da rede e a senha do roteador doméstico, clique em "Enviar para DTU" para concluir a configuração do WiFi.

| K Network Configura 😤                                                                    |
|------------------------------------------------------------------------------------------|
| WIFI                                                                                     |
| Please enter the WiFi Network and password that can access                               |
| the internet.           Network         TP-LINK_BD07                                     |
| Password                                                                                 |
| For more network settings, please go to Local Install<br>Assistant-Cloud-Network Setting |
| Send to DTU                                                                              |
|                                                                                          |

#### 4. Criação de site no HMP

A. Instale o aplicativo Instalador Hoymiles pesquisando "Hoymiles" na App Store (IOS) ou Play Store (Android).

B. Abra o aplicativo e faça o login com o nome da conta e a senha do instalador. Se você é um novo instalador da Hoymiles, aplique uma conta do instalador da equipe de suporte técnico e de serviços da Hoymiles com antecedência.

C. Adicionar estação, selecione a guia "Estação" na parte inferior e, em seguida, selecione "⊕" no lado superior direito da página.

D. Selecione "Rápida" para DTU único e "Profissão" para Multi-DTU.

E. Preencha os detalhes da estação de acordo e pressione "Avançar" após concluir.

F. Pressione "Adicionar ID do DTU", digitalize a ID do DTU (ou você pode inserir a ID manualmente) e pressione "Avançar" após concluir.

G. Clique em "Iniciar encadernação" e escolha a base de ângulo e inclinação na instalação.

H. Digitalize o ID do Microinversor (ou você pode inserir manualmente o ID) e clique no visto após concluir cada entrada de ID. Pressione "Concluir" quando toda a identificação do Microinversor tiver sido inserida.

I. Desative a função Digitalizar na parte superior direita e projete a base Layout na instalação. Clique na caixa de seleção na parte superior do lado direito e selecione "Avançar" depois de concluir o design.

J. Faça o upload de uma imagem do site e selecione "Concluir" para concluir a criação do site.

K. O novo site aparecerá na lista Estação da conta do Instalador.

L. Clique no botão "Rede" depois que a estação de energia for criada.

M. Aguarde cerca de 30 minutos, a estação será exibida on-line e todos os MI-IDs serão encontrados.

# 5. Login do cliente

A. Faça o download do aplicativo do usuário final. Você pode pesquisar "Hoymiles" na App Store (IOS) ou Play Store (Android).

B. Faça o login com a senha e o nome de usuário que foram configurados pelo instalador na etapa anterior (seção 6, etapa e) e pressione "Login".

C. Os clientes poderão visualizar todos os detalhes assim que os dados começarem a carregar, normalmente serão necessários cerca de 30 minutos para os primeiros dados chegarem.

D. Os clientes também podem visualizar os detalhes da geração do Microinversor, acessando o site da plataforma de monitoramento HMP em.

# 6. Mapa completo da instalação

Quando o sistema é energizado e o DTU detecta os microinversores, é necessário concluir o mapa de instalação.

A. Retire a etiqueta do número de série do DTU e coloque-a no mapa de instalação.

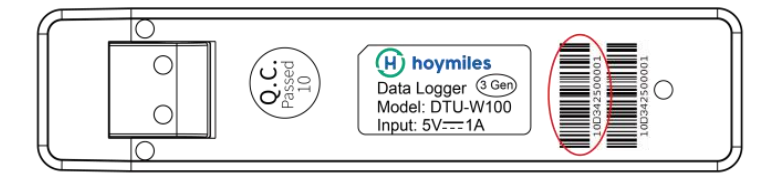

B. Informações completas do sistema no mapa de instalação mostrado abaixo.

|   | W<br>me) | Panel Gr<br>Azimuth:<br>Tilt:<br>Sheet | oup:<br>;<br>, of | Cus | tomer Info | ormation: |   | DTU Seri | al Number |    | H  | ho | ymi | les |
|---|----------|----------------------------------------|-------------------|-----|------------|-----------|---|----------|-----------|----|----|----|-----|-----|
|   | 1        | 2                                      | 3                 | 4   | 5          | 6         | 7 | 8        | 9         | 10 | 11 | 12 | 13  | 14  |
| A |          |                                        |                   |     |            |           |   |          |           |    |    |    |     |     |
| в |          |                                        |                   |     |            |           | 2 |          |           | 2  |    |    |     |     |
| с |          |                                        |                   |     |            |           |   |          |           |    |    |    |     |     |
| D |          |                                        |                   |     |            |           |   |          |           |    |    |    |     |     |

© 2019 Hoymiles Converter Technology Co., Ltd. Todos os direitos reservados.

# 7. Navegue na Web Station

Você pode visualizar os detalhes operacionais do inversor em tempo real na página da web do computador, acessando a plataforma de monitoramento on-line da Hoymiles em <u>https://world.hoymiles.com.</u>

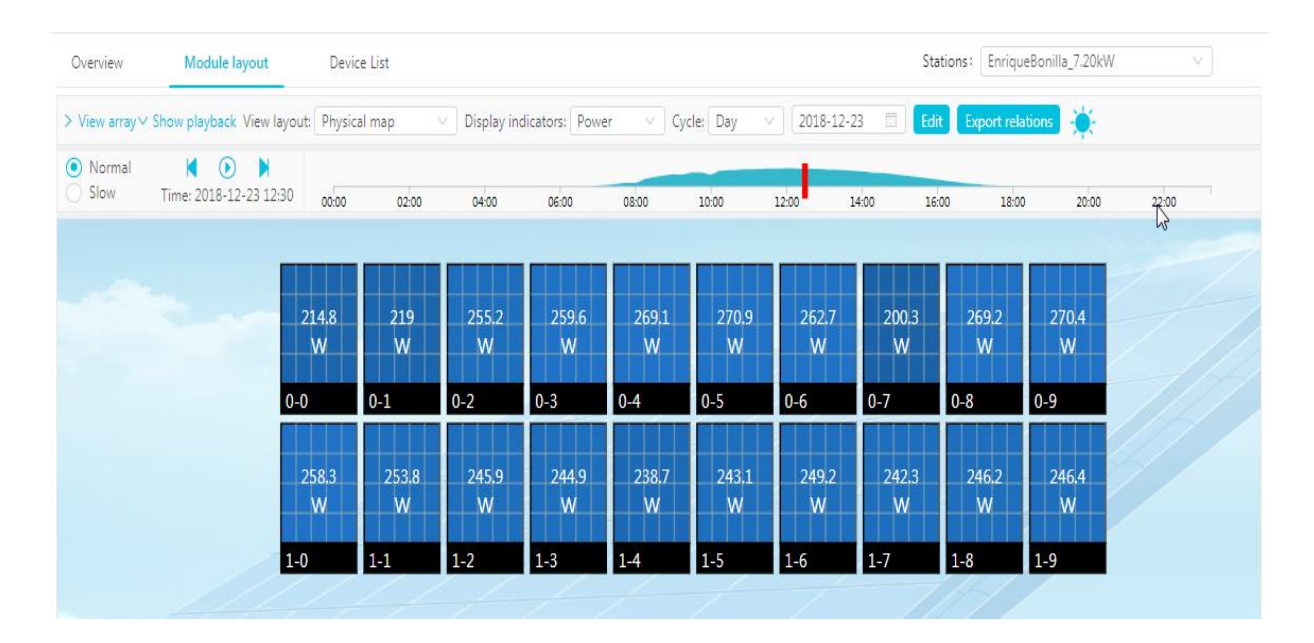

#### 8. Ver telefone APP

Faça o download do aplicativo para celular pesquisando "Hoymiles" na App Store (IOS) ou Play Store (Android), faça login com o nome da conta do cliente/instalador e a senha, todos os detalhes operacionais do Microinversores instalados poderão ser vistos a partir daí.

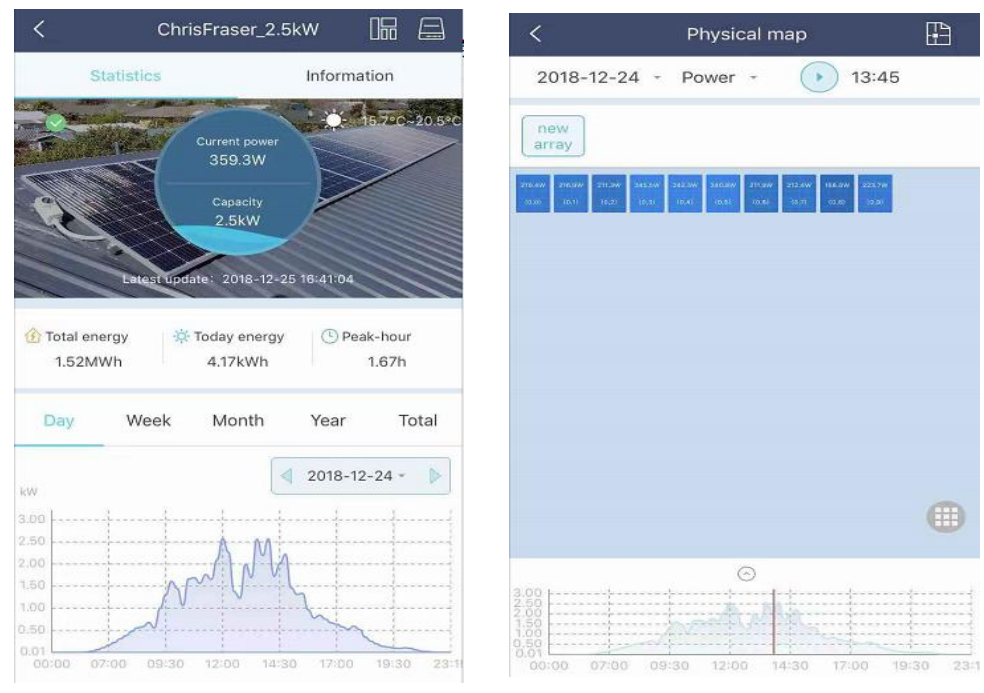

© 2019 Hoymiles Converter Technology Co., Ltd. Todos os direitos reservados.

# 9. Descrição do status de trabalho do indicador LED

| Luz vermelha                               | Descrição                        |  |  |  |  |
|--------------------------------------------|----------------------------------|--|--|--|--|
| Pisca a cada 1 segundo                     | DTU desconectar WiFi             |  |  |  |  |
| Pisca a cada 0,5 segundos                  | Desconectar DTU com servidor     |  |  |  |  |
| Luz azul                                   | Description                      |  |  |  |  |
| Pisca a cada 1 segundo                     | Sem ID                           |  |  |  |  |
| Pisca a cada 0,5 segundos                  | Dados recebidos do servidor      |  |  |  |  |
| Luz verde                                  | Description                      |  |  |  |  |
| Pisca a cada 0,5 segundos                  | O ID da pesquisa está incompleto |  |  |  |  |
| Acende constantemente                      | Normal                           |  |  |  |  |
| VERMELHO + VERDE + AZUL                    | Descrição                        |  |  |  |  |
| Cada cor pisca uma vez a cada 1 segundo    | Ligar                            |  |  |  |  |
| Cada cor pisca duas vezes a cada 1 segundo | Atualização de firmware          |  |  |  |  |

# 10. Solução de problemas

| Indicador | Status                                                                                                    | Descrição                                                                                                    | Solução                                                                                                    |
|-----------|----------------------------------------------------------------------------------------------------|----------------------------------------------------------------------------------------------------|----------------------------------------------------------------------------------------------------|
| Vermelho  | LED<br>piscando<br>em<br>vermelho a<br>cada 1<br>segundo<br>LED<br>acende em<br>vermelho<br>constantem<br>ente | DTU sem ID<br>interno e<br>desconectado<br>com Wi-Fi<br>W100 com<br>identificação<br>interna, mas<br>sem conexão<br>Wi-Fi | <ul> <li>Verifique a distância entre o roteador e o DTU, se estiver acima da faixa (consulte o capítulo 3.5, ponto 2)</li> <li>Verifique se a senha do roteador doméstico foi inserida corretamente durante a configuração</li> <li>Use outro dispositivo conectado ao roteador doméstico e verifique se há uma recepção eficaz</li> <li>Tente conectar-se ao hot spot do telefone para verificar se algum dado está sendo enviado com êxito</li> </ul> |
|           | LED pisca<br>em<br>vermelho a<br>cada 0,5<br>segundos                                                          | Desconectar<br>DTU com<br>servidor                                                                                        | <ul> <li>Refaça a configuração</li> <li>Verifique duas vezes o endereço da porta e do<br/>servidor dentro do DTU (entre em contato com a<br/>Hoymiles Tech. Equipe de suporte para o<br/>endereço correto)</li> </ul>                                                                                                    |

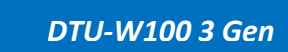

| Azul  | O LED<br>acende em<br>azul<br>constantem<br>ente:      | O W100<br>possui<br>conexão<br>Wi-Fi, mas<br>sem<br>identificação<br>interna. | <ul> <li>Conclua a criação do site no APP ou na plataforma de monitoramento</li> <li>Rede completa</li> </ul> |  |  |  |
|-------|--------------------------------------------------------|-------------------------------------------------------------------------------|----------------------------------------------------------------------------------------------------|--|--|--|
|       | O LED<br>pisca em<br>azul a cada<br>1 segundo:         | Sem ID                                                                        | <ul> <li>Rede completa</li> </ul>                                                                             |  |  |  |
| Verde | O LED<br>acende em<br>verde a<br>cada 0,5<br>segundos: | O ID da<br>pesquisa está<br>incompleto                                        | <ul> <li>Reposicione o DTU em um local próximo ao<br/>roteador e ao Microinversor</li> </ul>                  |  |  |  |

#### Nota: Conexão de rede:

1. Conectado ao Wi-Fi, o indicador azul acende e você pode construir a estação de energia;

2. Não é possível conectar ao Wi-Fi, o indicador acende como vermelho + azul piscando alternadamente e, em seguida, você precisa se conectar ao Wi-Fi novamente.

# 11. Ficha de dados

| Modelo                                    | DTU-W100                        |  |  |  |  |  |  |
|-------------------------------------------|---------------------------------|--|--|--|--|--|--|
| Comunicação com o icroinversor            |                                 |  |  |  |  |  |  |
| Método de comunicação                     | 2,4GHz Proprietário RF(Nórdico) |  |  |  |  |  |  |
| Distância máxima (espaço aberto)          | 150m                            |  |  |  |  |  |  |
| Número máximo de inversores conectados    | 99 painéis                      |  |  |  |  |  |  |
| Comunicação com a Nuvem                   |                                 |  |  |  |  |  |  |
| Padrão de comunicação WIFI                | WiFi (802.11b/g/n)              |  |  |  |  |  |  |
| Hora de upload de dados                   | 15 minutos                      |  |  |  |  |  |  |
| Fonte de alimentação (adaptador)          |                                 |  |  |  |  |  |  |
| Fonte de energia                          | Adaptador externo com porta USB |  |  |  |  |  |  |
| Tensão/frequência de entrada do adaptador | 100 to 240 V AC / 50 or 60Hz    |  |  |  |  |  |  |
| Tensão/corrente de saída do adaptador     | 5V / 2A                         |  |  |  |  |  |  |

© 2019 Hoymiles Converter Technology Co., Ltd. Todos os direitos reservados.

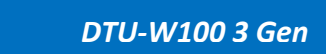

| Consumo de energia                 | 1.0W (típico), 5W (máximo)      |  |  |  |  |  |  |
|------------------------------------|---------------------------------|--|--|--|--|--|--|
| Dados Mecânicos                    |                                 |  |  |  |  |  |  |
| Faixa de temperatura ambiente (°C) | -20°C a 55°C                    |  |  |  |  |  |  |
| Tamanho (L × A × P)                | 143mm×33mm×12.5mm               |  |  |  |  |  |  |
| Peso (KG)                          | 0.1                             |  |  |  |  |  |  |
| Uma maneira fixa                   | Fonte de alimentação direta     |  |  |  |  |  |  |
| Luz indicadora                     | LED                             |  |  |  |  |  |  |
| Outras                             |                                 |  |  |  |  |  |  |
| Dadrãa                             | EN60950 EN61000-3-2 EN61000-3-3 |  |  |  |  |  |  |
|                                    | FCC 15B / 15C                   |  |  |  |  |  |  |